# How to register?

# apply at : admission.unair.ac.id

| PPILE AND ADDRESS AND |                                  |  |
|-----------------------|----------------------------------|--|
|                       | Admission - Sign Up              |  |
|                       | Fullname (First Name, Last Name) |  |
|                       | E-mail (username)                |  |
|                       | Password                         |  |
|                       | Repeat Password                  |  |
|                       | SUBMIT                           |  |

• Create a new account by entering your full name, email address, and password.

for the first steps: If you are successful in logging into that website, please select the major first (click here)

\* you can choose between magister and doctorate (click apply)

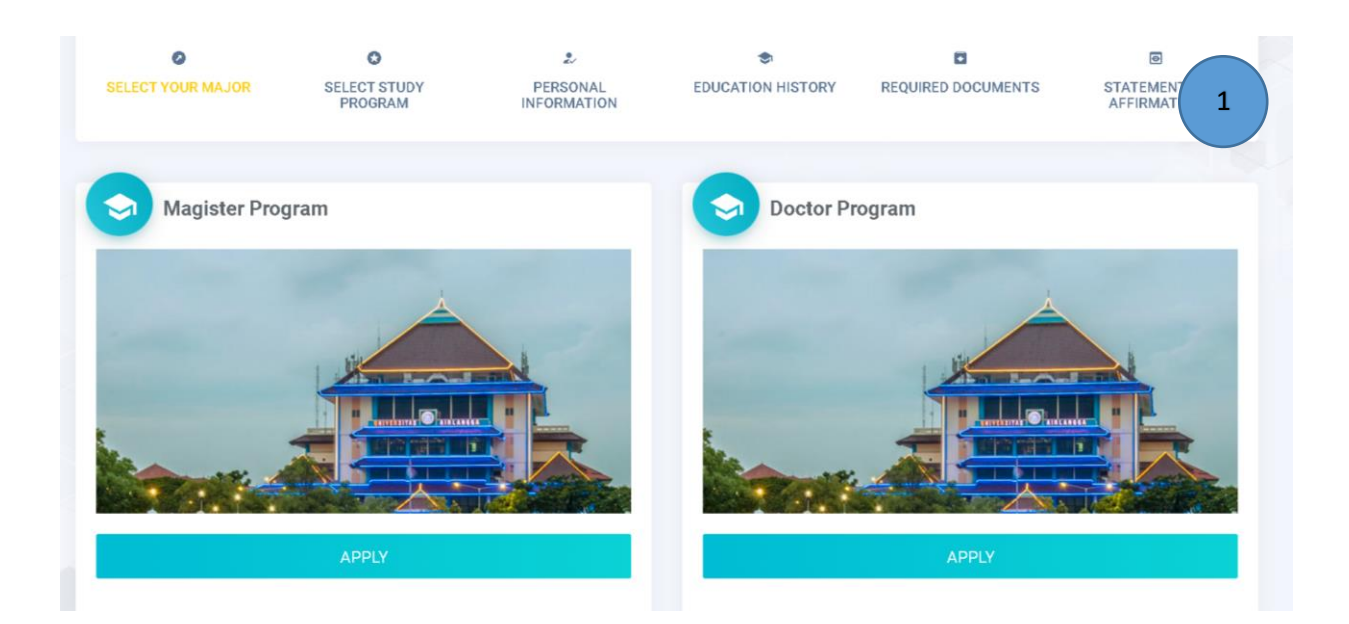

| Admission                |         | 2 |
|--------------------------|---------|---|
| Reg Number               |         |   |
| 91422100502              |         |   |
| Admission Selection      |         |   |
| Master (ADS)             | × 🔹 💳 1 |   |
| Study Program            |         |   |
| ISLAMIC ECONOMIC SCIENCE | ~ 🗲 2   |   |
| SAVE                     |         |   |
|                          |         |   |
|                          |         |   |

For the second steps: After deciding between a master's and a doctorate, proceed to this page for the next steps. First, click the admission selection, and then select your study programs. Then your registration number will appear automatically. Finally, you can save and continue.

|                          |            | (3) |
|--------------------------|------------|-----|
| Salutation (Mr., Mrs., M | Ir., Dr.,) |     |
|                          |            |     |
| First Name               |            |     |
|                          |            |     |
| Middle Name              |            |     |
|                          |            |     |
| Last Name                |            |     |
|                          |            |     |
| Gender                   |            |     |
| O Male O Female          |            |     |

For the third steps : Fill out your personal information, then click save and continue in the website's footer.

| Pusal  | Penerimaan Ma       | hasiswa Baru         |                     |                   |                  | 4                 | Log Out 신  |
|--------|---------------------|----------------------|---------------------|-------------------|------------------|-------------------|------------|
| SE     | C ELECT YOUR MAJOR  | SELECT STUDY PROGRAM | PERSONAL INFORMATIC | education History | REQUIRED DOCUMEN | TS STATEMENT OF A | FFIRMATION |
| 0      | Education History   | 1                    |                     |                   |                  |                   |            |
| Create | Education History ~ |                      |                     |                   |                  |                   |            |
| Edu    | cation History      |                      |                     |                   |                  |                   |            |
|        |                     |                      |                     |                   |                  | ¥م ALL            | <u>A</u> • |
|        |                     |                      |                     |                   |                  |                   |            |

For the fourth steps, You must complete your education history

| Educ    | cation History |        | _          | _             | _   |         |                        |
|---------|----------------|--------|------------|---------------|-----|---------|------------------------|
|         |                |        |            |               |     |         | 2 <sup>4</sup> ALL 초 + |
| #       | Level Edu      | Negara | University | Study Program | Gpa | Max Gpa | Action                 |
| lo resu | Its found.     |        |            |               |     |         |                        |
|         |                |        |            |               |     |         |                        |
|         |                |        |            |               |     |         |                        |
|         |                |        |            |               |     |         |                        |
|         |                |        |            |               |     |         |                        |

There are six section in this steps, start from Education History, Achievements (in the last 5 years), Professional/Work Experience (in the last 5 years), Organizational/Voluntary Experience, Certification and Journal Publication (in the last 5 years)

Note: For the section of education history, you must complete it, while the others are optional. After that, you can click continue if you have already completed your education history.

| Pu                | sat Penerimaan Maha | asiswa Baru               |                           |                        | Log Out 🔱      |
|-------------------|---------------------|---------------------------|---------------------------|------------------------|----------------|
|                   | SELECT YOUR MAJOR   | C<br>SELECT STUDY PROGRAM | 2<br>PERSONAL INFORMATION | S<br>EDUCATION HISTORY | OF AFFIRMATION |
|                   | Photo               |                           |                           |                        | 5              |
|                   |                     |                           |                           |                        |                |
|                   |                     |                           | ी ann.<br>2 un            | a sue<br>(oAn          |                |
| -                 | 89 File Unload      |                           |                           |                        |                |
|                   | REQUIREMENTS        |                           |                           |                        | SUBMISSIONS    |
| - 1. <sup>3</sup> | A valid passport    |                           |                           |                        | L UPLOAD       |
| 2.                | Recent photo        |                           |                           |                        | 2 UPLOND       |

# For the fifth steps is required documents. you can uploud your photo and some documents in this steps (file uploud).

# File uploud consists of:

- 1. A valid passport
- 2. ( Recent Photos, the maximum upload file size is 6MB. )
- **3.** certified copy of the diploma in bachelor degree or equivalent.

4. A certified copy of the academic transcript of bachelor degree.

**5.** A certificate of English Proficiency (i.e. TOEFL, IELTS) for applicants from Non-English speaking countries.

Note: TOEFL certificate with the score > 450 (for Master applicants); > 475 (for Doctoral applicants )

6. Letter of motivation ( http://ppmb.unair.ac.id/files/2019/MOTIVATION%20LETTER.pdf )

7. Research Proposal (Title and Introduction) (background, problem formulation, research objectives and benefits), Review of Literature, Hypothesis, Materials and Methods, Bibliography, and Budget)

8. A recent curiculum vitae

9. Recommendation letter from Indonesia's Embassy at the country of residence

| <sup>p</sup> usat Penerimaan | Log Out 🕚               |                              |                    |                    |                          |
|------------------------------|-------------------------|------------------------------|--------------------|--------------------|--------------------------|
| SELECT YOUR MAJOR            | SELECT STUDY<br>PROGRAM | 2<br>PERSONAL<br>INFORMATION | CEDUCATION HISTORY | REQUIRED DOCUMENTS | STATEMENT OF AFFIRMATION |
| Photo                        |                         |                              |                    |                    |                          |

#### And the last stage is statement of affirmation

# Create Your Education Journey with Us

#### Your Name

Welcome to the online graduate application for international student at Universitas Airlangga!

#### Steps :

- Select Your Major (Master or Doctoral program) ( ✓ )
- 2. Select Your Study Program (✓)
- Complete your Personal Information ( ✓
- 4. Complete Education History ( ✓ )
- 5. Upload the Required Documents ( </
- 6. Preview And Complete Statement of Affirmation (✓)
- 7. Admission Result. (Review in Process)
- 8. Print your admission card.

Note: check your documents regularly. You can log in and view the progress after you have completed the statement of affirmation. Check that you have an 8-item checklist.

### \* some good tips that might be useful

| INTERNATIONAL POSTGRADUATE PROGRAMS EVEN SEMESTER |                               |                                                                  |  |  |
|---------------------------------------------------|-------------------------------|------------------------------------------------------------------|--|--|
| ACTIVITY                                          | TIME                          | DETAILS                                                          |  |  |
| Online Registration                               | 8 August - 12 December 2022 🧲 | Registration Deadline: 12 December 2022 at<br>17.00 WIB (UTC +7) |  |  |
| Uploading Required Documents                      | 8 August - 12 December 2022   | Deadline: 12 December 2022 at 21.00 WIB<br>(UTC +7)              |  |  |
| Announcement of Administrative Selection          | 8 August - 12 December 2022   |                                                                  |  |  |
| Interview                                         | to be announced               |                                                                  |  |  |
| Final Announcement                                | to be announced               |                                                                  |  |  |

✓ Online registration means that applicants must complete their registration (creating an account and uploading documents) before the registration deadline. If applicants upload their documents by December 13th. It means they did not apply in this intake or their registration was unsuccessful.

So, for more information, I recommend you to visit our website.

- ✓ When was the interview? The interview would be announced later. One or two days before the interview, the staff will notify you via email or WhatsApp. So keep an eye on your WhatsApp number and email address.
- ✓ When will the final announcement be made? Later, the final announcement would be made via WA and email or You can also visit our website regulary at ppmb.unair.ac.id.
- ✓ <u>https://ppmb.unair.ac.id/en/page1/pasca-internasional-jadwal?tabmenu=front-tab-menu-internasional-pasca-indonesia&menu=&label=Post%20Graduate</u> (Click on this link) to learn more about registration). In that link, you will find a list of study programs as well as the admission procedure.

| 🕽 Study Programs 📽 Capacity 📾 Fee Schedule Required Documents Admission Procedure Double Degree |                             |                                                              |  |  |  |
|-------------------------------------------------------------------------------------------------|-----------------------------|--------------------------------------------------------------|--|--|--|
| Academic Year 2022/2023                                                                         |                             |                                                              |  |  |  |
| INTERN                                                                                          | ATIONAL POSTGRADUATE PROGRA | MS ODD SEMESTER                                              |  |  |  |
| ACTIVITY                                                                                        | TIME                        | DETAILS                                                      |  |  |  |
| Online Registration                                                                             | 7 March - 30 June 2022      | Registration Deadline: 30 June 2022 at 17.00<br>WIB (UTC +7) |  |  |  |
| Uploading Required Documents                                                                    | 7 March - 30 June 2022      | Deadline: 30 June 2022 at 21.00 WIB (UTC +7)                 |  |  |  |

If you face any difficulties during the registration process, please contact us via Whatsapp number : 0813-5885-0855